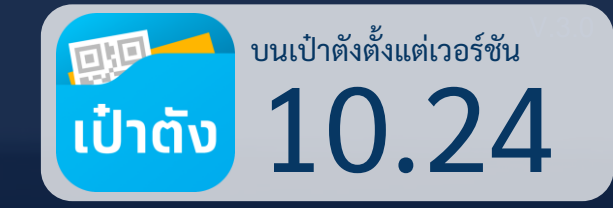

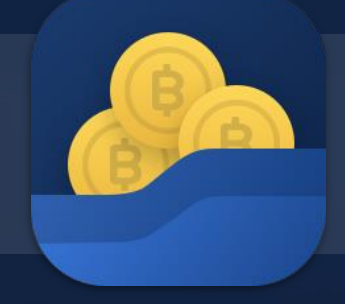

# วอลเล็ต สบม. สะสมบอนด์มั่งคั่ง

> เริ่มดาวน์โหลดได้ตั้งแต่ วันที่ 24 ธันวาคม 2563
 > เริ่มซื้อขายพันธบัตรในตลาดรองได้ตั้งแต่วันที่ 24 ธันวาคม 2563

อัพเดท 24 ธ.ค. 63

# 🔎 วอลเล็ต สบม. ลงทุนในพันธบัตรหน่วยละบาท

้วอลเล็ต สบม. หรือ วอลเล็ต สะสมบอนด์มั่งคั่ง เพื่อใช้ในการลงทุนพันธบัตรออมทรัพย์ หน่วยละบาท

- สมัครออนไลน์ โดยใช้บัตรประชาชน
   ยืนยันตัวตนด้วยบัตรประชาชน และสแกนใบหน้าเพื่อเปิดวอลเล็ต
- ลงทุนง่ายๆ ในพันธบัตรออมทรัพย์ หน่วยละ 1 บาท ซื้อขั้นต่ำเพียง 100 บาท สูงสุด 5 ล้านบาท

ง ง เติมเงินเข้าวอลเล็ต สบม.ผ่านพร้อมเพย์ สูงสุด 2 ล้านบาท ต่อวัน (ขึ้นกับนโยบายของแต่ละธนาคาร) ผูกวอลเล็ต สบม. กับบัญชีธนาคารกรุงไทยเพื่อซื้อพันธบัตร สามารถตัดเงินเพื่อชำระได้สูงสุด 5 ล้านบาท

อายุ 15 ปีขึ้นไป ก็สามารถลงทุนได้

เริ่มต้นลงทุนได้ด้วยตนเอง สำหรับผู้มีอายุ 15 ปีบริบูรณ์ขึ้นไป

- ผลตอบแทนสูง พร้อมความมั่นคงสูงสุด
   รับดอกเบี้ยเข้าวอลเล็ตทันที ปีละ 2 ครั้ง
- ดูข้อมูลการซื้อพันธบัตรในแอปฯ ได้ทันที

เรียกดูข้อมูลพันธบัตรที่ถืออยู่ผ่านเมนู "พันธบัตรของฉัน"

**ลงทุนพันธบัตรออมทรัพย์ หน่วยละ 1 บาท** ซื้อและรับดอกเบี้ยผ่านวอลเล็ต สบม. ได้ที่นี่ที่เดียว! ผ่านแอปฯ เป๋าตัง

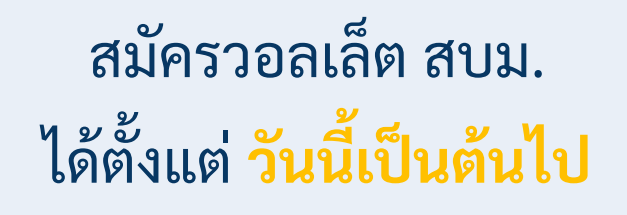

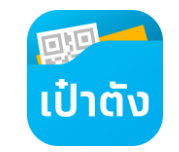

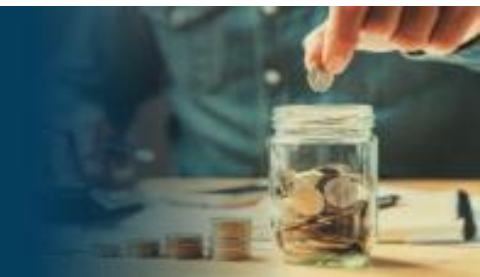

# การติดตั้งแอปฯ เป๋าตัง ตั้งแต่เวอร์ชัน 10.24 ขึ้นไป

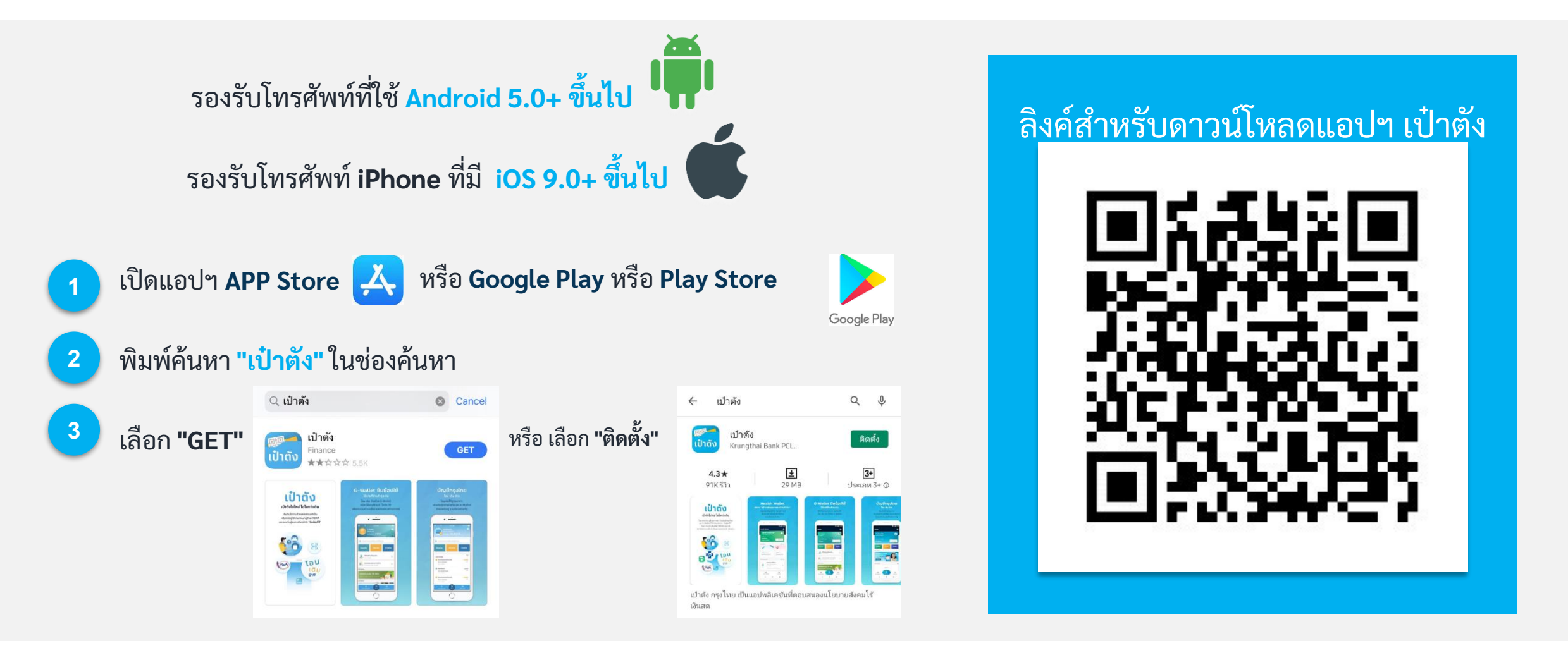

สามารถดาวน์โหลดได้ตั้งแต่วันนี้เป็นต้นไป

# ขึ้นตอนการลงทะเบียนแอปฯ เป๋าตัง

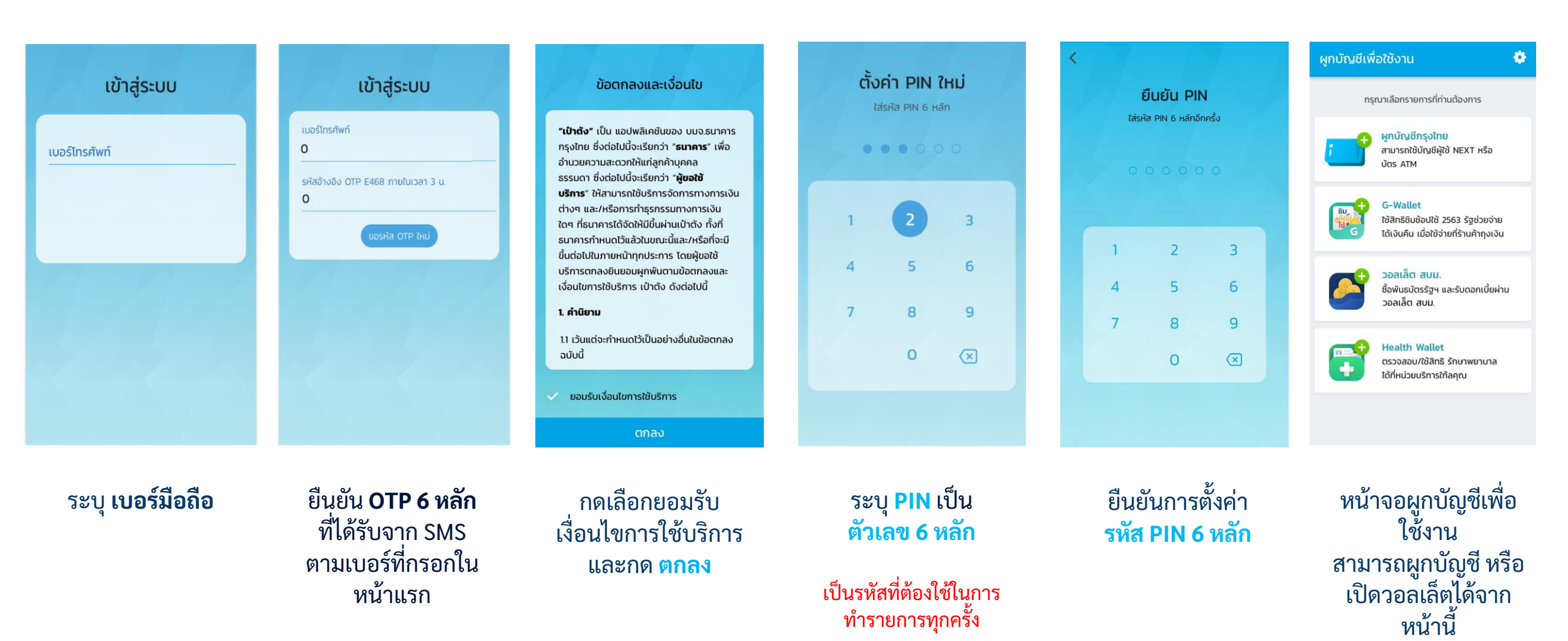

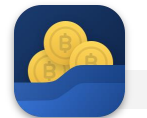

### 🔎 วิธีการลงทะเบียนเปิดวอลเล็ต สบม.

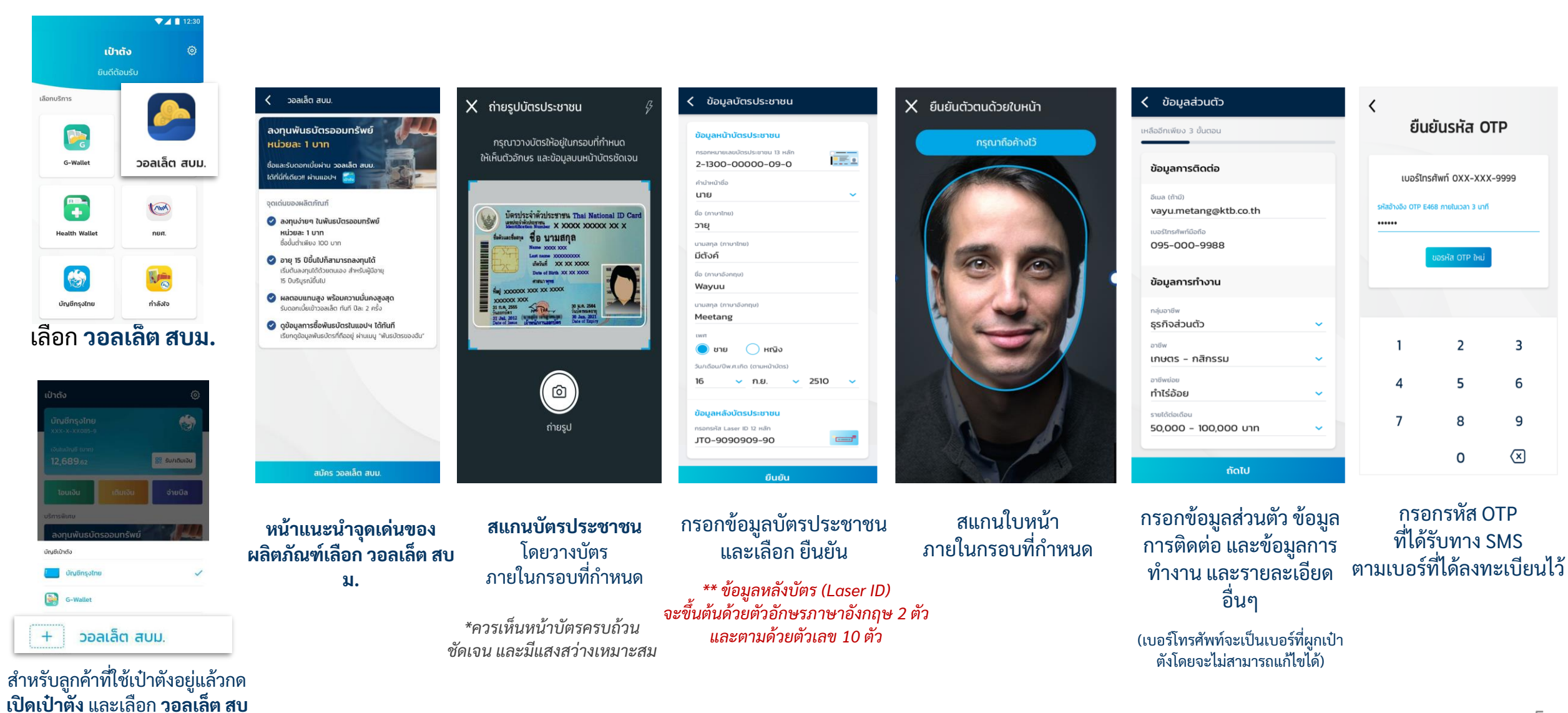

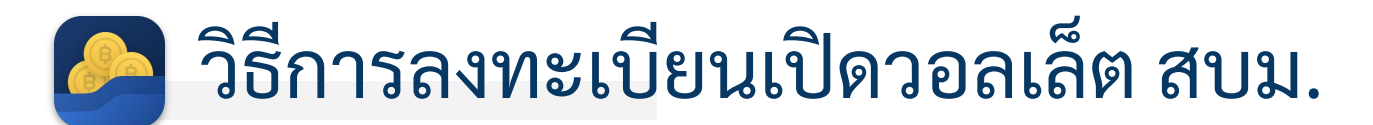

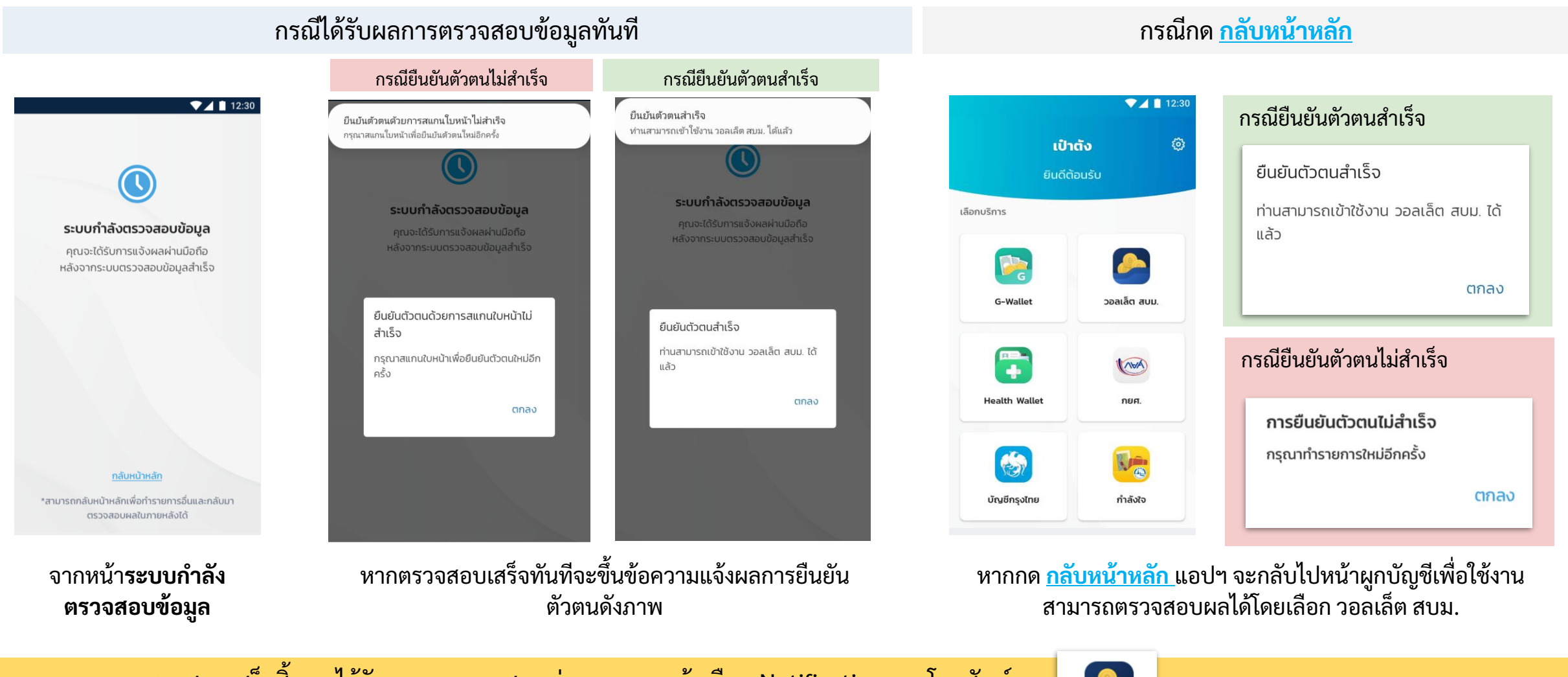

หากตรวจสอบเสร็จสิ้น จะได้รับผลการตรวจสอบผ่านทางการแจ้งเตือน Notification ของโทรศัพท์ หากไม่ได้รับการแจ้งเตือน สามารถตรวจสอบด้วยตนเองโดยกดที่ **วอลเล็ต สบม.** อีกครั้ง >>>

วอลเล็ต สบม.

### วิธีการลงทะเบียนๆ > กรณีผู้เยาว์อายุ 15 ปีบริบูรณ์ แต่ไม่ถึง 20 ปีบริบูรณ์

กรณีตรวจสอบพบว่าลูกค้ามีอายุ 15 ปีบริบูรณ์ แต่ไม่ถึง 20 ปีบริบูรณ์ แอปฯ จะแสดงหน้าจอแนะนำให้ลูกค้ายืนยัน ตัวตนที่สาขาธนาคารกรุงไทยพร้อมกับผู้ปกครอง <u>ภายใน 30 วันนับจากที่กรอก OTP ยืนยันการส่งข้อมูล</u>

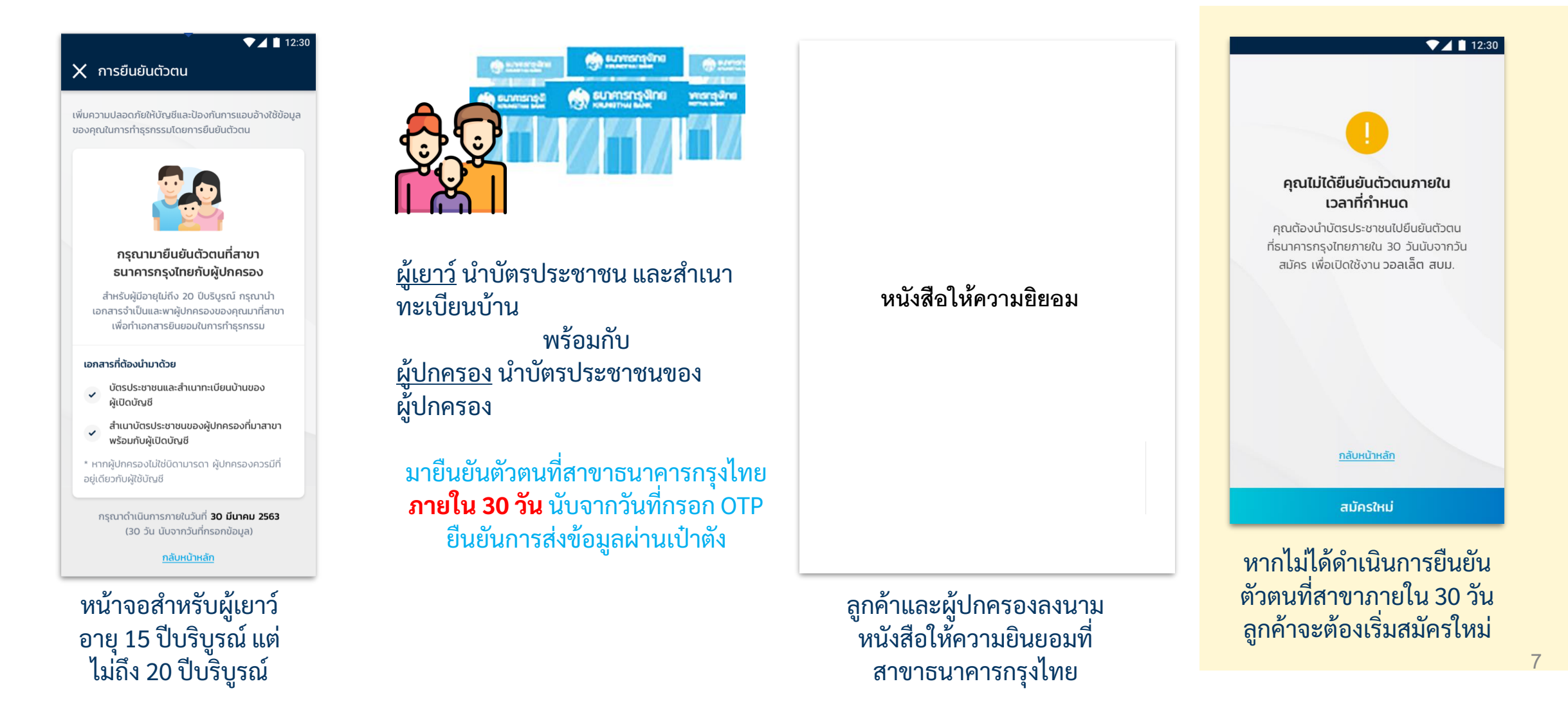

## วิธีการลงทะเบียนๆ > กรณีสแกนหน้าไม่ผ่าน 3 ครั้ง

กรณีลูกค้ายืนยันตัวตนด้วยการสแกนใบหน้าไม่ผ่าน 3 ครั้ง แอปฯ จะแจ้งให้ลูกค้ายืนยันตัวตนด้วยบัตร ประชาชนที่ธนาคารกรุงไทย <u>ภายใน 30 วันนับจากที่กรอก OTP ยืนยันการส่งข้อมูล</u>

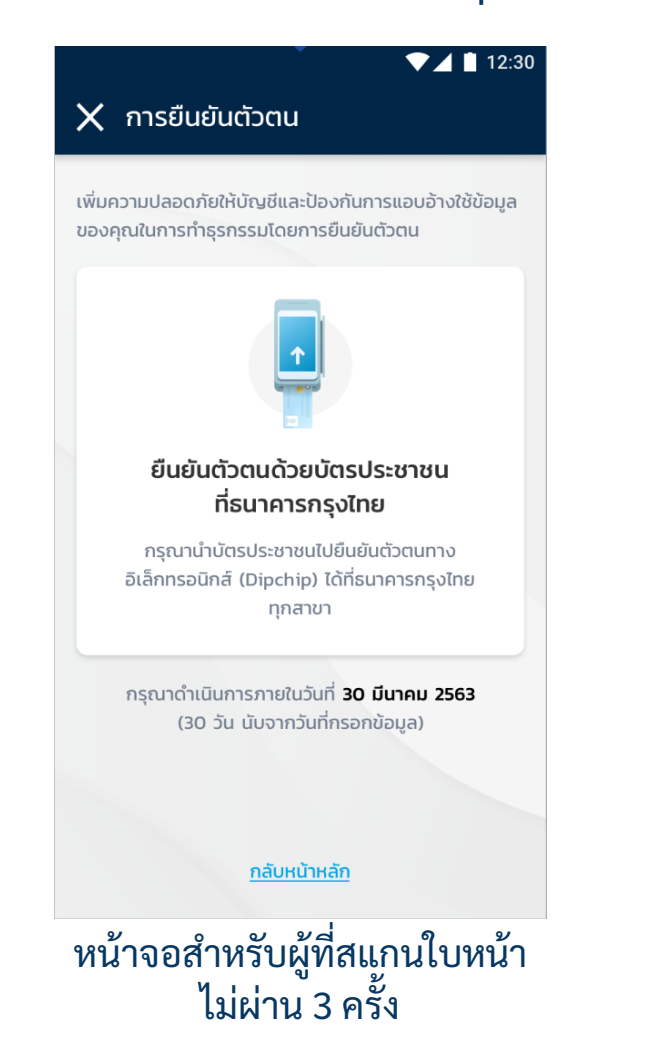

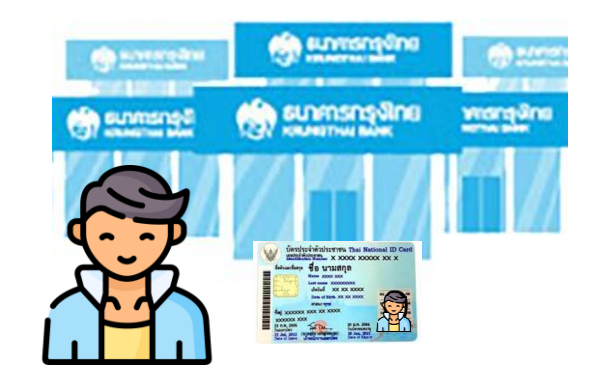

ลูกค้านำ**บัตรประชาชน**มายืนยันตัวตน ที่สาขาธนาคารกรุงไทย**ภายใน 30 วัน** นับจากวันที่กรอก OTP ยืนยันการส่ง ข้อมูลผ่านเป๋าตัง

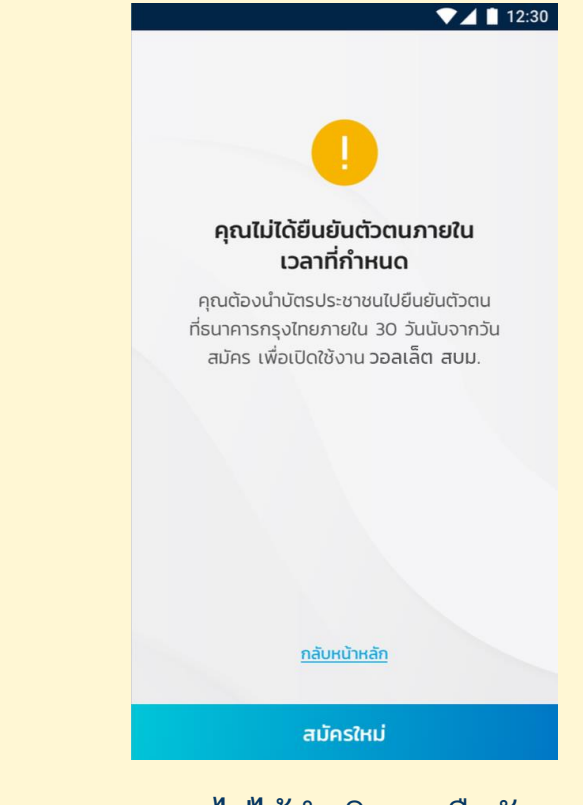

หากไม่ได้ดำเนินการยืนยัน ตัวตนที่สาขาภายใน 30 วัน ลูกค้าจะต้องเริ่มสมัครใหม่

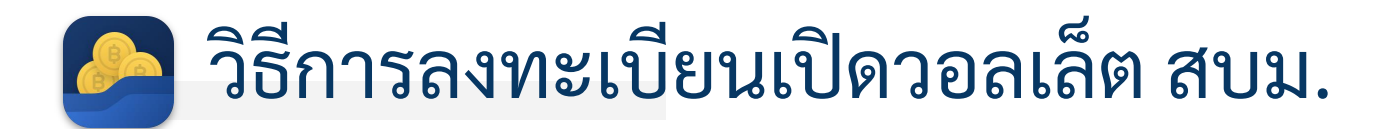

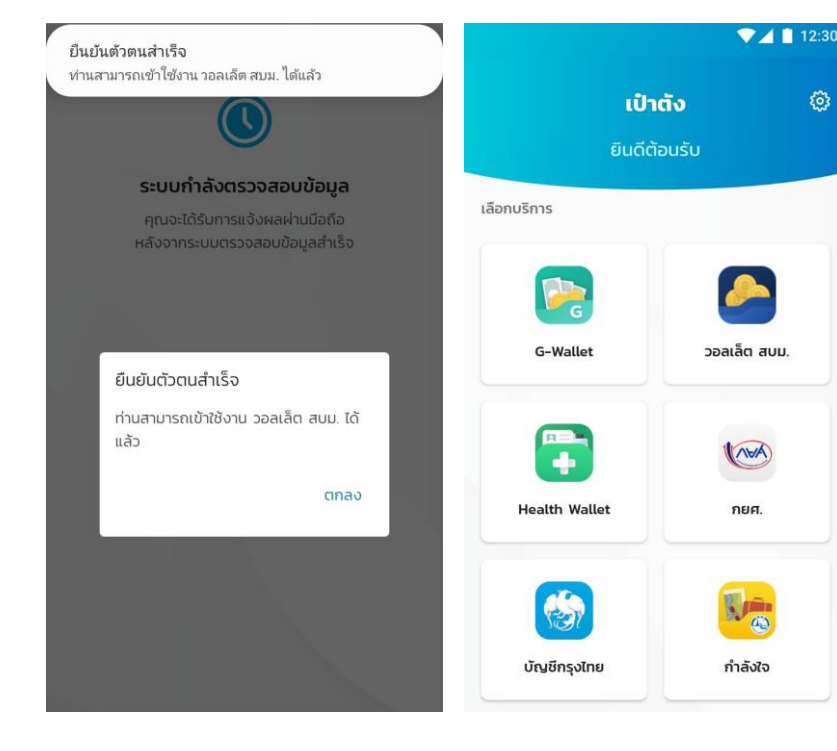

เมื่อกดตกลงกรณียืนยัน ตนตนสำเร็จทันที

หรือ เลือกวอลเล็ต สบม. หลังจากที่ยืนยันตัวตน เสร็จสิ้นแล้ว

อ่านรายละเอียด และ เลือกยอมรับเงื่อนไข การใช้บริการ จากนั้น กดตกลง

ข้อตกลงและเงื่อนไข

ข้อ 1. คำนิยาม

🔽 ยอมรับเงื่อนไขการใช้บริการ

ข้อตกลงและเงื่อนไขการใช้บริการ วอลเล็ต

สบม.

"วอลเล็ต สบม." หรือ "วอลเล็ต สะสมบอนด์ มั่งคั่ง" เป็นกระเป๋าเงินอิเล็กทรอนิกส์ของ สำนักงานบริหารหนี้สาธารณะ ซึ่งต่อไปนี้จะ

เรียกว่า "**สบน**." เพื่ออำนวยความสะดวกให้แก่

ลกค้าบุคคลธรรมดา ซึ่งต่อไปนี้จะเรียกว่า "ผู้ขอ

ใช้บริการ" ให้สามารถใช้บริการจัดการทางการ

เงินต่างๆ ทั้งการเติมเงิน โอนเงิน และการซื้อ

ขาย และทำธรกรรมอื่นๆ สำหรับพันธบัตรออม

ทรัพย์ของกระทรวงการคลัง และ/หรือตราสาร

ทางการเงินอื่นๆ ตามที่ สบน. กำหนด โดยผัขอ

ใช้บริการตกลงยินยอมผูกพันตามข้อตกลงและ

เงื่อนไขการใช้บริการวอลเล็ต สบม. ดังต่อไปนี้

ตกลง

203

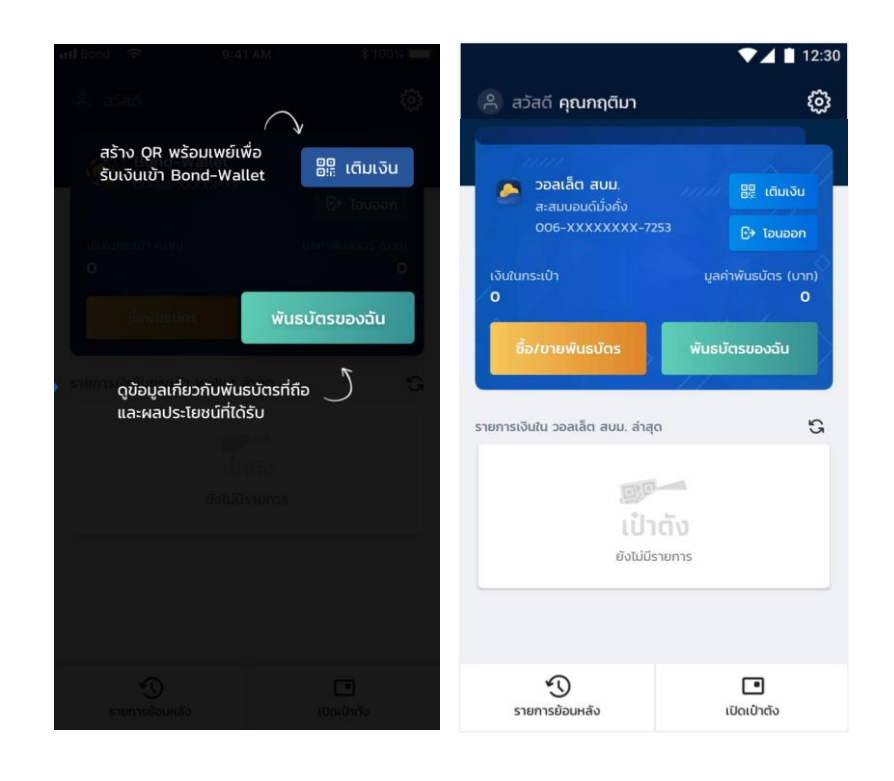

หน้าจอแนะนำการใช้ งานเบื้องต้น

หน้าจอหลักของ วอลเล็ต สบม.

### 🔁 การเติมเงินเข้าวอลเล็ต สบม.

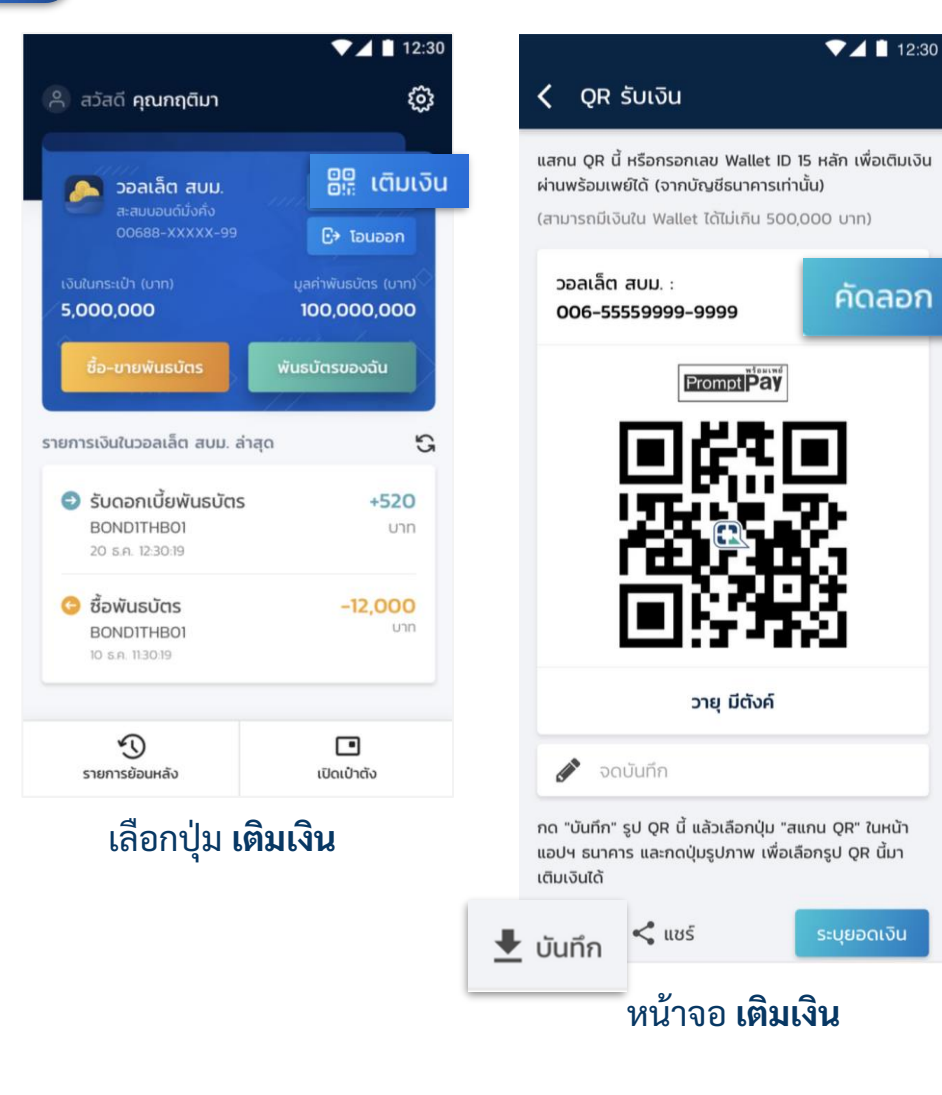

สามารถมีเงิน หรือเติมเงินเข้าวอลเล็ต สบม. ได้สูงสุดไม่เกิน 5,000,000 บาท **การเติมเงินเข้า วอลเล็ต สบม. จะสามารถดำเนินการได้จาก Mobile Banking ของ** ธนาคารเท่านั้น <u>ไม่</u>รองรับการโอนเงินจาก e-Wallet โดยสามารถทำได้ 2 วิธีคือ

### เติมเงินโดยใช้เลขที่วอลเล็ต สบม.

- 1. **คัดลอก** เลขวอลเล็ต สบม. 15 หลัก
- เปิดแอปฯ Mobile Banking ของธนาคาร และเลือกใช้บริการโอนเงินพร้อมเพย์ หรือ เติมเงินพร้อมเพย์
- 3. ใส่เลขวอลเล็ต สบม. 15 หลักในช่องกรอกเลขพร้อมเพย์
- 4. ระบุจำนวนเงินตามที่ต้องการ และทำรายการตามปกติ

(\*\*\*บางธนาคารอาจมีข้อจำกัดของวงเงินในการโอนเงินไปยัง e-Wallet ขึ้นกับนโยบายแต่ละธนาคาร ทั้งนี้ผู้ใช้บริการ สามารถสอบถามรายละเอียดไปยังธนาคารเจ้าของ Mobile Banking นั้นๆ\*\*\*)

### <u>เติมเงินโดยใช้ QR Code</u>

- 1. กด 生 🗤 แพื่อเก็บภาพ QR Code ไว้ในมือถือ
- 2. เปิดแอปฯ Mobile Banking ธนาคาร
- 3. กดปุ่มสแกน QR Code แล้วสแกน QR นี้ หรือเลือกปุ่มรูปภาพในเมนูสแกนแล้ว เลือกภาพ QR Code ที่บันทึกไว้เพื่อทำรายการต่อ
- 4. ระบุจำนวนเงินตามที่ต้องการ และทำรายการตามปกติ

(\*\*\*บางธนาคารอาจมีข้อจำกัดของวงเงินในการโอนเงินไปยัง e-Wallet ขึ้นกับนโยบายแต่ละธนาคาร ทั้งนี้ผู้ใช้บริการ สามารถสอบถามรายละเอียดไปยังธนาคารเจ้าของ Mobile Banking นั้นๆ\*\*\*)

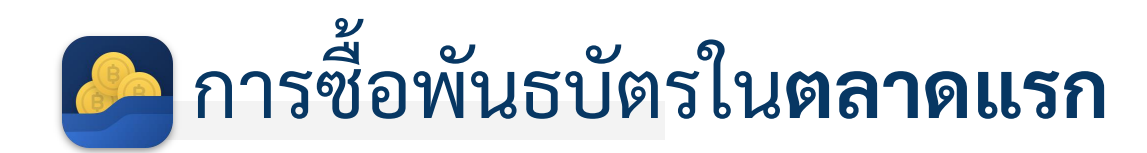

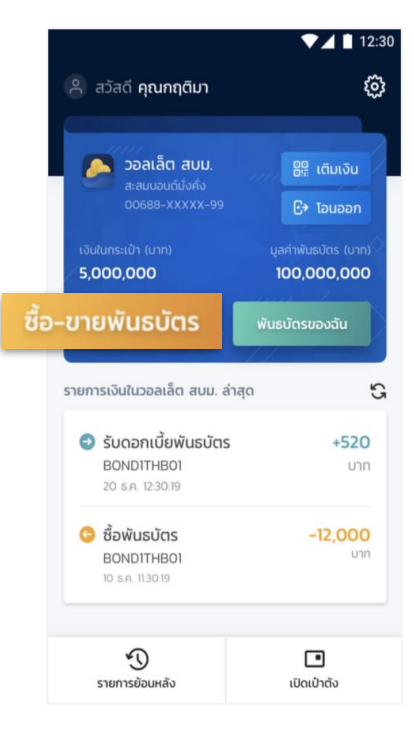

เลือกปุ่ม

ซื้อ-ขายพันธบัตร

| < ซ้อ                            | 🔇 ซื้อ/ขายพันธบัตรรัฐบาล                                                                                                    |                                                         |
|----------------------------------|----------------------------------------------------------------------------------------------------|---------------------------------------------------------|
| ตลา                              | าดแรก                                                                                                    | ตลาดรอง                                                 |
| Q ĂI                             | เหาพันธบัตรตลาด                                                                                                    | แรก                                                     |
| จัดเรียงตาเ                      | ม : เปิดจำหน่ายล่าสุด                                                                                                    | a 🗸                                                     |
|                                  | THOO13057B05<br>พันธบัตรออมทรัพย์<br>การคลังประเภททย<br>ในปีงบประมาณ พ.<br>ดอกเบี้ยต่อปี : 3.2<br>รอเปิดจำหน่าย                    | มีของกระทรวง<br>อยชำระคืนเงินต้น<br>ศ. 2563 รุ่น 5 ปี 💙 |
| ราคาต่อเ<br>เปิดจำหเ<br>ปิดจำหน่ | หน่วย (บาท)<br>น่าย<br>่าย                                                                                                    | 1,000<br>1 มิ.ย. 62 10:00<br>31 ก.ค. 62 17:00           |
| ١                                | THOO13057B03<br>พันธบัตรออมทรัพย์<br>การคลังประเภททย<br>ในปีงบประมาณ พ.<br>ดอกเบี้ยต่อปี : <b>2.9</b><br><mark>ชื่อพันธบัตร</mark> | มีของกระทรวง<br>อยชำระคืนเงินต้น<br>ศ. 2563 รุ่น 3 ปี 💙 |
| ราคาต่อเ<br>เปิดจำหเ<br>ปิดจำหน่ | หน่วย (บาท)<br>น่าย<br>่าย                                                                                                    | 1<br>1 w.a. 62 10:00<br>31 ū.e. 62 17:00                |

▼⊿ 🗎 12:30

เลือกพันธบัตร ที่ต้องการซื้อ

ข้อมูลสำคัญก่อนซื้อของพันธบัตร < พันธบัตรออมทร้พย์กระทรวงการคลัง ในปีงบประมาณ พ.ศ. 2563 ครั้งที่ 3 รุ่น 3 ปี 7 เดือน 3 ปี 7 เดือน รุ่นอายุ ดอกเบี้ยต่อปี 3.37% ราคาต่อหน่วย (บาท) การซื้อขั้นต่ำ (บาท) 100 ทวีคุณครั้งละ (บาท) 50 เปิดขาย 1 มี.ย. 63 - 30 มี.ย. 63 วันครบกำหนดไถ่ถอน 1 J.A. 67 \* วันครบกำหนดไถ่ถอนคือวันที่ผู้ชื้อพันธบัตรจะได้เงินค่าพันธบัตร คืนจากผ้ออกพันธบัตร รัก่อนซื้อ ดูเอกสารเพื่อศึกษาเพิ่มเติม > 🗸 ท่านได้ศึกษาและทำความเข้าใจข้อมูลพันธบัตรนี้แล้ว ຄັດໄປ ศึกษาและทำความเข้าใจ ข้อมูลพันธบัตรนี้ และกด

เลือกในช่อง Checkbox

จากนั้นกดถัดไป

ระบุจำนวนเงินที่จะซื้อ โดยระบบจะคำนวณหน่วย ลงทุนให้อัตโนมัติ โดยอิงตามราคาต่อหน่วย และปริมาณทวีคูณครั้งละ

ຄັດໄປ

ชื่อพันธบัตรรัฐบาล

18,500.00 Unn

ни́зв

พ้นธบัตรออมทรัพย์ของกระทรวงการคลัง

พ.ศ. 2563 รุ่นอายุ 3 ปี

จำนวนเงิน (บาท)

10.000.00

1 บาทซื้อได้ 1 หน่วยลงทน

จำนวนหน่วยลงทุน

10,000

ประเภททยอยชำระคืนเงินต้น ในปีงบประมาณ

เงินในกระเป่า

ยืนยันการซื้อพันธบัตรด้วย รหัส PIN 6 หลัก

▼⊿ 🗋 12:30

18,500.00 unn

3

6

9

 $\langle \times \rangle$ 

ชื่อพันธบัตรรัฐบาล

วายุ มีตังค์

สบน. : ซื้อพันธบัตร

พ.ศ. 2563 รุ่นอายุ 3 ปี

จำนวนหน่วยลงกุน: 10,000

จำนวนเงิน

10,000 um

(ค่าธรรมเนียม **0** บาท)

 $\circ$   $\circ$   $\circ$   $\circ$   $\circ$   $\circ$ 

(PIN 6 หลัก)

2

5

8

0

Bond-Wallet ID : 00611-XXXXX-999

พันธมัตรออมทรัพย์ของกระทรวงการคลัง

ประเภททยอยชำระคืนเงินต้น ในปีงบประมาณ

เงินในกระเป่า

-

J

(2)

1

4

7

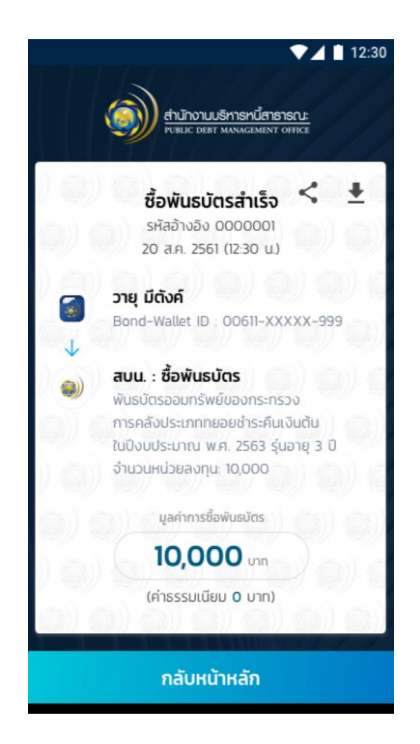

ทำรายการซื้อพันธบัตร สำเร็จ เลือก กลับหน้าหลัก

# 🥝 การโอนเงินออกจากวอลเล็ต สบม.

**โอนได้เฉพาะบัญชีธนาคารกรุงไทย ของตนเองเท่านั้น** เนื่องจากต้องตรวจสอบให้ได้ว่า Citizen ID เดียวกับเจ้าของวอลเล็ต

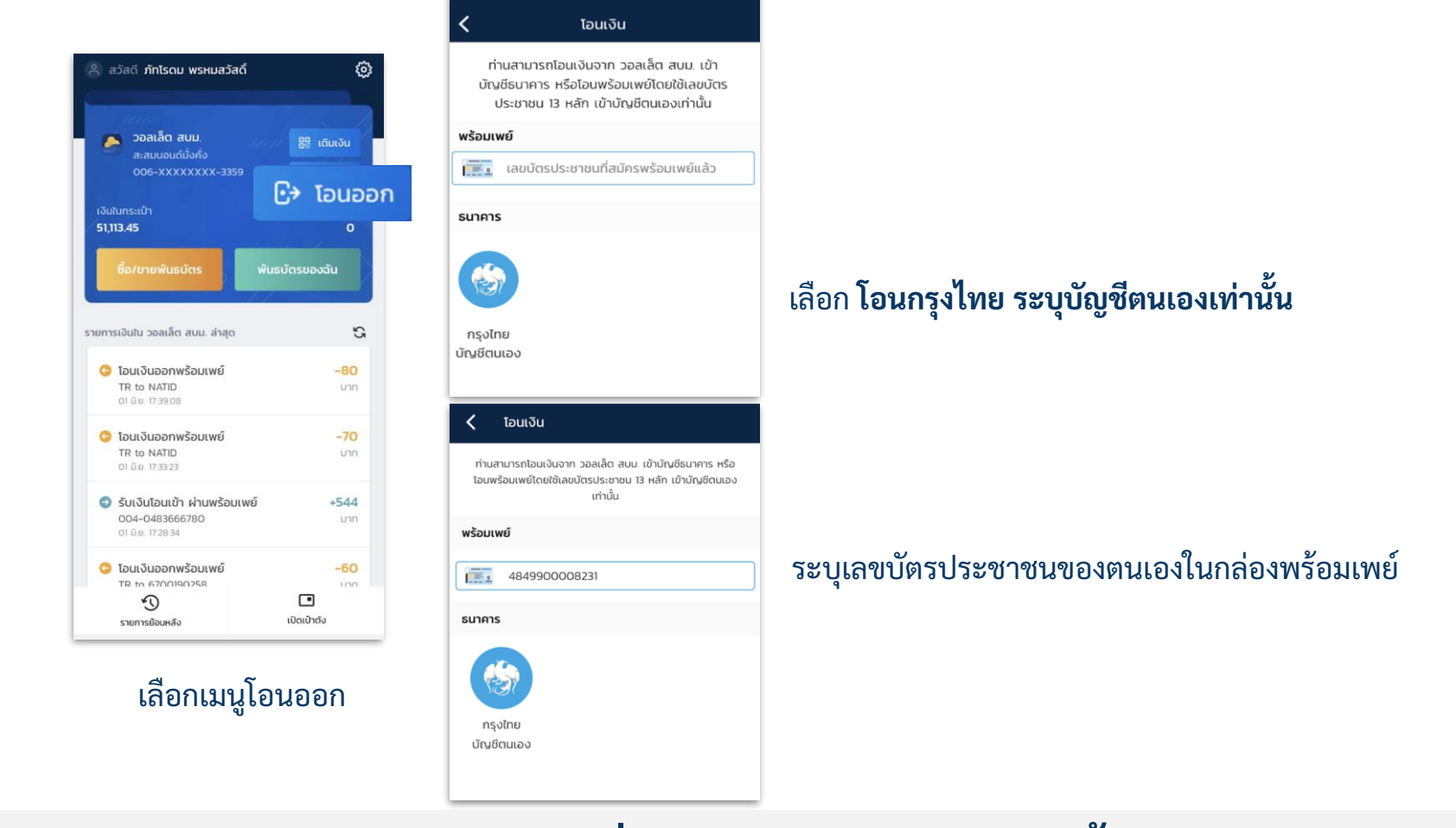

โอนได้เฉพาะเลขบัตรประชาชน(Citizen ID) ของตนเอง ที่สมัครพร้อมเพย์แล้วเท่านั้น

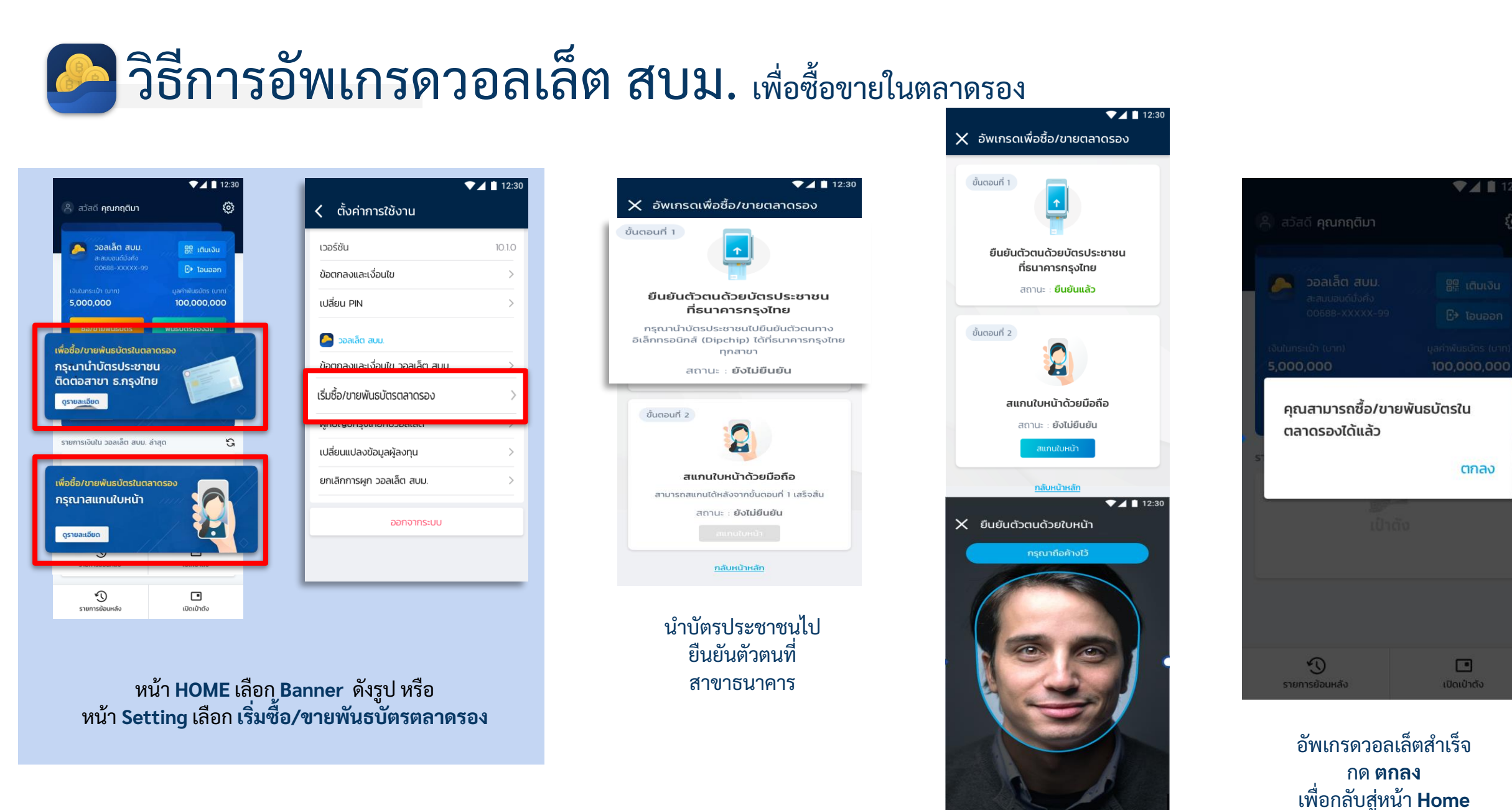

ไปยืนยันตัวตนด้วยบัตรประชาชนที่ธนาคารกรุงไทย จากนั้นเลือก **สแกนใบหน้า** 

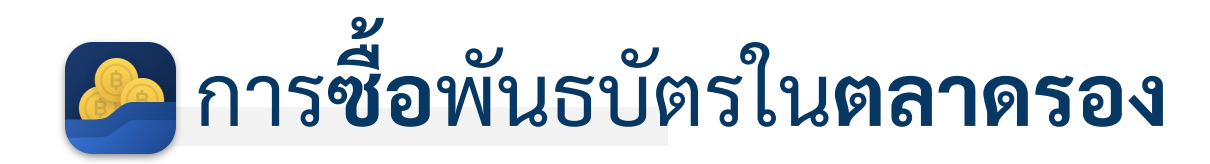

▼⊿ 🗋 12:30

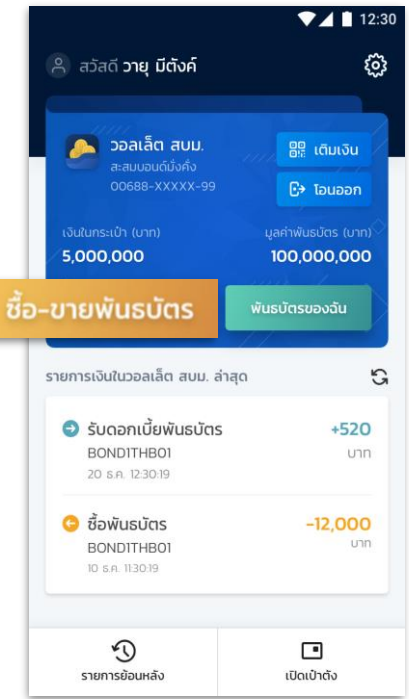

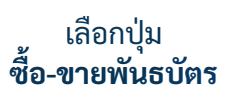

| \$                                                                 | 🔇 ชือ                | /ขายพันธบัต                                                                                                 | รรัฐบาล                                                           |           |
|--------------------------------------------------------------------|----------------------|----------------------------------------------------------------------------------------------------|-------------------------------------------------------------------|-----------|
| ີຊີ ເຕັມເຈັນ                                                       | a                    | ลาดแรก                                                                                                    | ตลาดรอ                                                            | <i></i> v |
| <ul> <li>Tอนออก</li> <li>usuăcis (unn)</li> <li>000,000</li> </ul> | Q ค้เ<br>จัดเรียงตาเ | มหาพันธบัตรตลา<br>ม : <b>ดอกเบี้ยมากที่ส</b>                                                                | ດຣອນ<br>ເດ 🗸                                                      |           |
| ະບອນຈັນ<br>ເວັ<br>+520<br>ບາກ                                      | )                    | TH0013057B07<br>พันธมัตรออมทรัพ<br>การคลังประเภทท<br>ในปีงบประมาณ พ<br>ดอกเบี้ยต่อปี : 5.<br>ซื้อ/ขาย       | เย็ของกระทรวง<br>ยอยชำระคินเงินต้น<br>พ.ศ. 2563 รุ่น 7 ปี<br>25%  | >         |
| -12,000<br>unn                                                     | ١                    | TH0013057B07<br>พันธบัตรออมทรัง<br>การคลังประเภทท<br>ในปีงบประมาณ ง<br>ดอกเบี้ยต่อปี : <b>3</b><br>ชื้อ/ขาย | เย็ของกระทรวง<br>ยอยชำระคืนเงินต้น<br>พ.ศ. 2563 รุ่น 5 ปี<br>.21% | >         |
|                                                                    |                      |                                                                                                    |                                                                   |           |

### เลือกแถบ**ตลาดรอง** และ**พันธบัตร** ที่ต้องการซื้อ

### รายละเอียดเพิ่มเติม 🗸 พิจารณาราคา เสนอขาย (Offer) จากสถาบันการเงิน และ เลือกปุ่ม **ซื้อ** ณ ราคา ที่ต้องการ

ซื้อ/ขายพันธบัตรรัฐบาล

รายละเอียดพันธบัตร >

หน่วยลงทุนที่คุณมี (หน่วย)

มูลค่าตามราคาพาร์ (บาท)

ราคารับชื้อ(Bid)

1,999.3498

ตลาดรอง

พันธบัตรออมทรัพย์ของกระทรวง

การคลังประเภททยอยชำระคืนเงินต้น

ในปีงบประมาณ พ.ศ. 2563 รุ่น 7 ปี ดอกเบี้ยต่อปี : 5.25%

บมจ. ธนาคารกรุงไทย จำกัด มหาชน

8,000

ราคาเสนอขาย(Offer)

2,000.3498

ซือ

8,000

TH0013057B07

#### ข้อมูลสำคัญก่อนซื้อของพันธบัตร TH0013057B03 พันธบัตรออมทรัพย์ของกระทรวง การคลังประเภททยอยชำระคืนเงินต้น ในปีงบประมาณ พ.ศ. 2563 รุ่น 7 ปี 12:30 ดอกเบี้ยต่อปี 5.25% ราคาต่อหน่วยเริ่มต้น (บาท) การซื้อขั้นต่ำ (หน่วย) 10 ทวีคุณครั้งละ (หน่วย) 10 วันที่ออกตราสาร 10 W.A. 62 วันครบกำหนดไถ่ถอน 31 W.A. 67 \* วันครบกำหนดไถ่ถอนคือวันที่ผ้ชื้อพันธบัตรจะได้เงินค่า พันธบัตรคืนจากผู้ออกพันธบัตร รู้ก่อนซื้อ พันธบัตรออมทรัพย์พิเศษ 1 BAHT BOND ของ กระทรวงการคลัง พันธบัตรออมทรัพย์พิเศษ 1 BAHT BOND ของกระทรวง การคลัง วงเงิน x,xxx ล้านบาท รุ่นอายุ x ปี อัตรา ดอกเบี้ยร้อยละ x.xx ต่อปี เพื่อให้ประชาชนเข้าถึง พันธบัตรได้ง่ายและปลกฝังสร้างนิสัยรักการออมให้กับ เด็ก โดยสามารถเริ่มต้นการออมได้ตั้งแต่ xx บาท ผู้ถือ พ้นธบัตรออมทรัพย์จะได้รับคืนเงินต้นในปีที่ x และได้รับ ดอกเบี้ยทุก 6 เดือน เงื่อนไขในการซื้อพันธบัตรออมทรัพย์ บคคลธรรมดาสัณชาติไทยเท่านั้น ช่องทางการจำหน่ายผ่าน วอลเล็ต สบม. (Paotang) 3. ขั้นต่ำ xx บาท สูงสุดไม่เกิน xxx บาท 4. กรณีชำระเงินก่อน 15.00 น. ดอกเบี้ยจะเริ่มนับ ตั้งแต่วันที่ชำระเงิน กรณีชำระเงินหลัง 15.00 น. ดอกเบี้ยจะเริ่มนับใน วันทำการถัดไป ดูเอกสารเพื่อศึกษาเพิ่มเติม > 🗸 ท่านได้ศึกษาและทำความเข้าใจข้อมูลพันธบัตรนี้แล้ว

▼⊿ 🗎 12:30

#### ຄັດໄປ

ศึกษาและทำความเข้าใจข้อมูล พันธบัตรนี้ และกดเลือกในช่อง Checkbox จากนั้นกดถัดไป

| เงินในกระเบ                          | ป้า                                                                                                    | 18,500                                  |
|--------------------------------------|----------------------------------------------------------------------------------------------------|-----------------------------------------|
| ١                                    | THO013057B07<br>พันธบัตรออมทรัพย์ของกร<br>การคลังประเภททยอยขำระ<br>ในปีงบประมาณ พ.ศ. 2563<br>รายละเอียดการรับดอกเบี้ย | ะทรวง<br>คึนเงินต้น<br>ร รุ่น 7 ปี<br>> |
| ชื่อจาก<br>รวดว <sub>ี</sub> ชื่อต่อ |                                                                                                    | ธนาคารกรุ                               |
| จำนวนหน                              | ่วยชื้อ (หน่วย)                                                                                                    |                                         |
| 20,00                                | D                                                                                                    |                                         |
| จำนวนเงิเ                            | J                                                                                                    |                                         |
| 20,00                                | D                                                                                                    | U                                       |
| *ยอดเงินใเ<br>บัญชีกรุงไ             | มวอลเล็ตไม่เพียงพอ ระบบจะ<br>ายที่ผูกกับวอลเล็ต เพื่อชำระ                                                             | เอนเงินจาก<br>ส่วนที่เหลือ              |
| โอนเงินจ<br>(เลขที่: 1               | วากบัญชีกรุงไทยที่ผูกไว้<br>(XX-X-XX444-4)<br>อิต. สนม                                                                | <b>1,50</b>                             |

ระบ**ุจำนวนหน่วย**\*ที่จะซื้อ ต<sup>่</sup>รวจสอบความถูกต้อง แล้วจึง**ยืนยันการซื้อพันธบัตร** 

ยืนยันการชื้อ

| 🔼 กฤติมา มีทรัพย์                                                                                                    | โชค                             |
|----------------------------------------------------------------------------------------------------|---------------------------------|
| วอลเล็ต สบม. : 0                                                                                                    | 06-XXXXXXXX-99999               |
| *                                                                                                    |                                 |
| 🚱 ธนาคารกรุงไทย                                                                                                    |                                 |
| รายการซื้อ                                                                                                    |                                 |
| TH0013057B07                                                                                                    |                                 |
| พันธบัตรออมทรัพย์ของก                                                                                                    | าระทรวงการคลัง                  |
| ประเภททยอย                                                                                                    | 100                             |
| w.ศ. 2563 s                                                                                                    |                                 |
| แลด่าการชี้อ                                                                                                    | 18 000                          |
| ค่าธรรมเบียน มันซื้อในเร                                                                                                    |                                 |
|                                                                                                    |                                 |
| จำนวนหน่วยซื้อ (หน่วย)                                                                                                    | 18,000                          |
| ราคาต่อหน่วย (บาท)                                                                                                    | 1.0000                          |
| ผลตอบแทน                                                                                                    | 1.7%                            |
| (Yield to Maturity)                                                                                                    |                                 |
| วันที่ทำรายการ 2                                                                                                    | 20 ส.ค. 2561 (17:30 u.)         |
| วันที่ชำระเงิน                                                                                                    | 20 ส.ค. 2561                    |
| วันที่ส่งมอบ                                                                                                    | 21 ส.ค. 2561                    |
| *ยอดเงินในวอลเล็ตไม่เพียงง                                                                                                    | งอ ธนาคารได้โอนส่วนที่          |
| เหลือของคำซื้อพันธบัตรจาก                                                                                                    | บัญชีเงินฝากของ                 |
| ธนาคารทผูกเวเขาวอลิเล็ต เห<br>สามารถตราจสอบรายอะเจีย                                                                                                    | พอชาระคาซอพนธบตร<br>ดูได้ที่แบบ |
| THE REPORT OF THE PARTY OF THE PARTY OF THE | circuita y                      |

#### กลับหน้าหลัก

ทำรายการซื้อพันธบัตรสำเร็จ เลือก **กลับหน้าหลัก** 

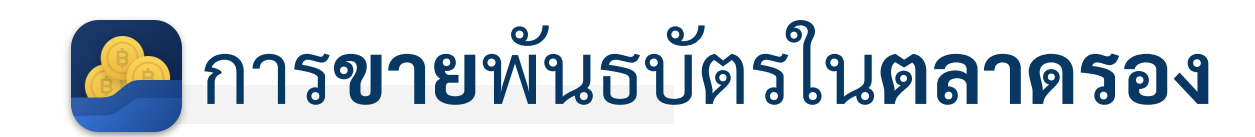

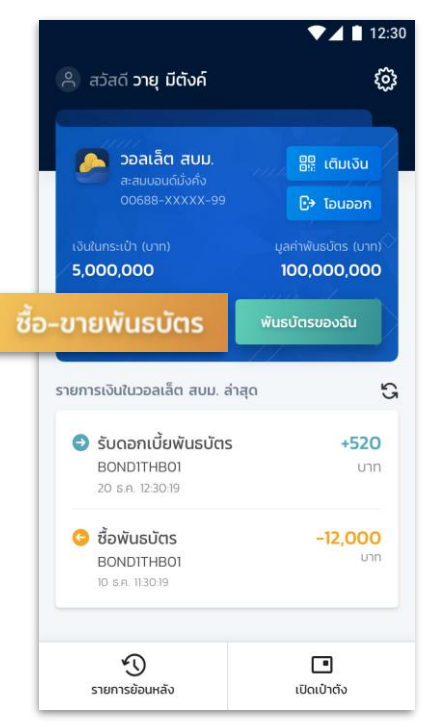

| 🔇 ชื้อ/ขายพันธบัตรรัฐบาล                                                                          |                                                                   |
|---------------------------------------------------------------------------------------------------|-------------------------------------------------------------------|
| ตลาดแรก                                                                                           | ตลาดรอง                                                           |
| Q ค้นหาพันธบัตรตล <sup>ะ</sup>                                                                    | าดรอง                                                             |
| จัดเรียงตาม : <b>ดอกเบี้ยมากท</b> ี่                                                              | ąo 🗸                                                              |
| THOO13057807<br>พันธบัตรออมทรั<br>การคลังประเภท<br>ในปีงบประมาณ<br>ดอกเบี้ยต่อปี : 5<br>ชื้อ/ขาย  | 7<br>พย์ของกระทรวง<br>ายอยชำระคืนเงินต้น<br>พ.ศ. 2563 รุ่น 7 ปี 💙 |
| TH0013057B07<br>พันธมัตรออมกรับ<br>การคลังประเภท<br>ในปีงบประเภท<br>ดอกเบี้ยต่อปี : 3<br>ชื้อ/ขาย | 7<br>พย์ของกระทรวง<br>ายอยชำระคืนเงินต้น<br>พ.ศ. 2563 รุ่น 5 ปี 💙 |

▼⊿ 📋 12:30

|       | เลือกเ         | ູ່ ໃນ |      |
|-------|----------------|-------|------|
| ซื้อ- | <b>ขายพ</b> ัท | ้มธ   | บัตร |

| <u>ব</u>               |
|------------------------|
| เลอกแถบ <b>ตลาดรอง</b> |
|                        |
| แต่รุ <b>พหอก</b> ผิว  |
| สี่ข้องการสื่อ         |
| 1000111000             |

| <b>く</b> ซื้อ/ขายพันธบัต                                                                                      | ▼⊿ 🛯 12<br>รรัฐบาล                                                    |
|----------------------------------------------------------------------------------------------------|-----------------------------------------------------------------------|
| THO013057B07<br>พันธบัตรออมทรัพ<br>การคลังประเภทท<br>ในปีงบประมาณ พ<br>ดอกเบี้ยต่อปี : 5.<br>รายละเอียดพันธบั | ย์ของกระทรวง<br>ขอยชำระกินเงินต้น<br>ศ. 2563 รุ่น 7 ปี<br>25%<br>ตร > |
| หน่วยลงทุนที่คุณมี (หน่วย)<br>มูลค่าตามราคาพาร์ (บาท)                                                         | 8,000<br>8,000                                                        |
| ตลาดรอง                                                                                                    |                                                                       |
| 😡 บมจ. ธนาคารกรุงไท                                                                                           | ย จำกัด มหาชน                                                         |
| ราคารับซื้อ(Bid)                                                                                              | ราคาเสนอขาย(Offer)                                                    |
| 1,999.3498                                                                                                    | 2,000.3498                                                            |
| ขาย                                                                                                    | ชื่อ                                                                  |
|                                                                                                    |                                                                       |

| พิจารณาราคา                     |
|---------------------------------|
| เสนอซื้อ (bid)                  |
| จากสถาบันการเงิน                |
| และ เลือกปุ่ม <b>ขาย</b> ณ ราคา |
| ที่ต้องการ                      |

|                                 | เธบัตรรุ่นนี้ในกระเป๋า                              | 8,000 Huise                 |
|---------------------------------|-----------------------------------------------------|-----------------------------|
| -                               | TH0013057B07                                        |                             |
| (ک                              | พันธบัตรออมทรัพย์ของก                               | าระทรวง                     |
|                                 | การคลังประเภททยอยชำ                                 | ระคืนเงินต้น                |
|                                 | ในปีงบประมาณ พ.ศ. 250                               | 63 sุ่น 7 ปี                |
| บายให้กับ                       |                                                     | ธนาคารกรุงไทย               |
| ราคาขายร                        | รวมดอกเบี้ย                                         | 1.5500                      |
| คงค้างต่อ                       | หน่วย (บาท)                                         |                             |
| ดอกเบี้ยค้                      | ้างรับต่อหน่วย (บาท)                                | 0.0025                      |
| จำนวนห                          | น่วยขาย (หน่วย)                                     |                             |
| 2,000                           | )                                                   |                             |
|                                 |                                                     |                             |
| มูลค่ากาะ                       | รขายก่อนหักภาษี ณ ที่จ                              | ่าย                         |
| 2100                            |                                                     | บาท                         |
| 3,100                           |                                                     |                             |
| 3,100                           | ามีการมูปสี่ยมแปลงตามราก                            | าต่อหม่ายอ่าสด              |
| 3,100<br>*มูลค่าอาจ             | วมีการเปลี่ยนแปลงตามราค<br>เจสอบรายการในหม้ายืนยันส | าต่อหน่วยล่าสุด<br>วีกครั้ง |
| 3,100<br>*มูลค่าอาจ<br>กรุณาตร: | วมีการเปลี่ยนแปลงตามราค<br>วจสอบรายการในหน้ายืนยันเ | าต่อหน่วยล่าสุด<br>อีกครั้ง |

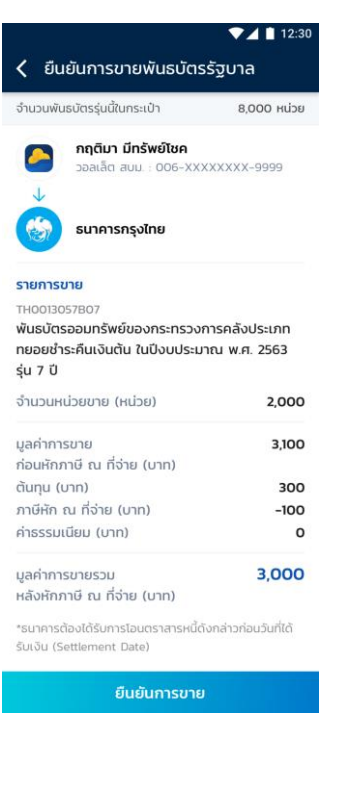

รายการขาย TH0013057B07 พ้นธบัตรออมทรัพย์ของกระทรวงการคลัง ประเภททยอยช<u>่วระดื่นเว็บต้น ในปีจ</u>บประมาณ พ.ศ. 2563 รู  $(\checkmark)$ มลค่าการขาย 2,760 ก่อนหักภาษี บันทึกใบเสร็จสำเร็จ ต้นทุน (บาท) 300 ภาษีหัก ณ ที่จ -60 ค่าธรรมเนียม (บาท) 0 มลค่าการขายรวม 3,000 หลังหักภาษี ณ ที่จ่าย (บาท) จำนวนหน่วยขาย (หน่วย) 3.000 0.9200 ราคาต่อหน่วย (บาท) 1.7% ผลตอบแทน (Yield to Maturity) วันที่ทำรายการ 20 a.e. 2561 (17:30 u.) วันที่ชำระเงิน 20 a.a. 2561 วันที่ส่งมอบ 21 a.n. 2561 กลับหน้าหลัก ทำรายการซื้อพันธบัตรสำเร็จ เลือก **กลับหน้าหลัก** 

< -

ขายพันธบัตรสำเร็จ รหัสอ้างอิง 0000001

วอลเล็ต สบม. : 006-XXXXXXXX-9999

กฤติมา มีทรัพย์โชค

ธนาคารกรุงไทย

ระบุ**จำนวนหน่วย**ที่จะขาย และกด**ถัดไป** ตรวจสอบความถูกต้อง แล้วจึง**ยืนยันการขายพันธบัตร** 

15

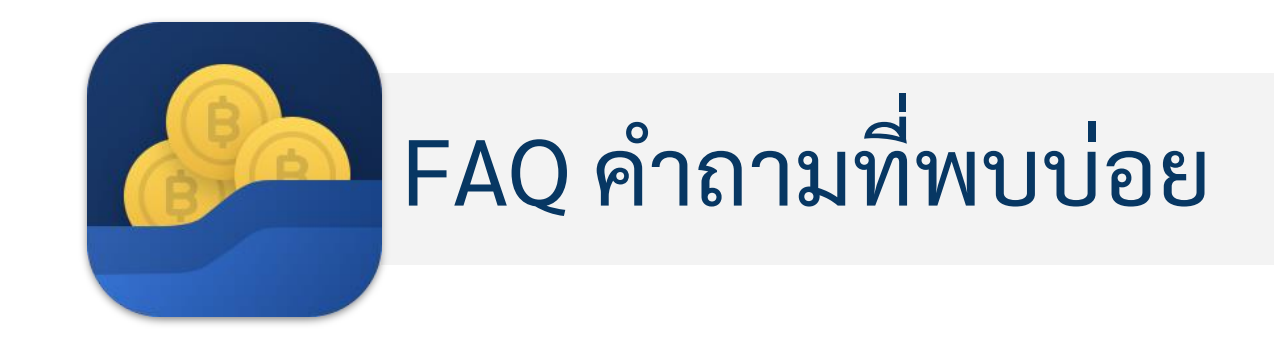

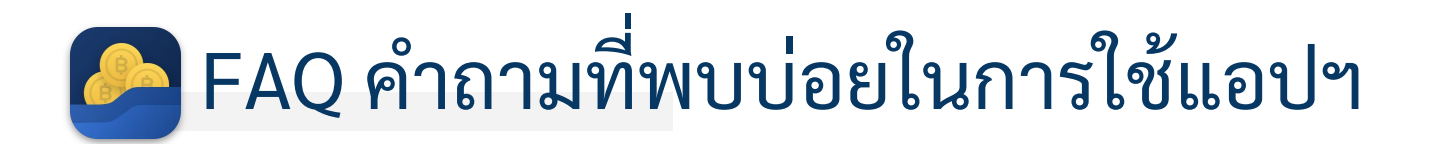

| # | คำถาม                                                    | คำตอบ                                                                                                    |
|---|----------------------------------------------------------|----------------------------------------------------------------------------------------------------|
| 1 | วอลเล็ต สบม. คืออะไร                                     | วอลเล็ต สบม. หรือ วอลเล็ต สะสมบอนด์มั่งคั่ง เป็นกระเป๋าเงินที่ได้รับการพัฒนาขึ้นเพื่อใช้ในการลงทุน<br>พันธบัตรออมทรัพย์ หน่วยละบาท สร้างเสริมการออมได้ตั้งแต่เด็กที่มีอายุ 15 ปีขึ้นไป |
| 2 | กรณีไม่มีบัญชีกรุงไทยสามารถใช้งานแอปฯ ได้หรือไม่         | สามารถใช้งานแอปฯ เป๋าตัง รวมถึงสมัครวอลเล็ต สบม. ได้                                                                                                    |
| 3 | สามารถมีเงินในวอลเล็ต สบม. ได้สูงสุด จำนวนกี่บาท         | ไม่เกิน 10,000,000 บาท (Balance limit)                                                                                                    |
| 4 | เด็กสามารถสมัครวอลเล็ต สบม. ได้หรือไม่                   | กรณีเด็กที่มีอายุ 15 ปีบริบูรณ์ แต่ยังไม่ถึง 20 ปีบริบูรณ์ ต้องนำบัตรประชาชน พร้อมผู้ปกครองยืนยัน<br>ตัวตน พร้อมลงนามเอกสารการให้ความยินยอมฯ ที่สาขาธนาคารกรุงไทย                      |
| 5 | ชาวต่างชาติสามารถสมัครวอลเล็ต สบม. ได้หรือไม่            | วอลเล็ต สบม. เปิดให้บริการเฉพาะบุคคลสัญชาติไทยตั้งแต่อายุ 15 ปีบริบูรณ์ขึ้นไป<br>และไม่มีสถานะความเป็นบุคคล/นิติบุคคลอเมริกัน                                                          |
| 6 | สามารถซื้อพันธบัตรอื่นๆ ผ่านแอปฯ ได้หรือไม่              | ปัจจุบันวอลเล็ต สบม. เปิดให้ซื้อพันธบัตรออมทรัพย์ หน่วยละ 1 บาท โดยซื้อผ่านวอลเล็ต สบม. ได้<br>เท่านั้น                                                                                |
| 7 | การเติมเงินเข้าวอลเล็ต สบม. สามารถทำได้ผ่านช่องทางใดบ้าง | สามารถเติมเงินได้ผ่านแอปฯ Mobile Banking ของธนาคารเท่านั้น <u>ไม่</u> รองรับการโอนเงินจาก e-<br>Wallet                                                                                 |
| 8 | การโอนเงินออกจากวอลเล็ต สบม. ใช้วิธีการใดได้บ้าง         | สามารถโอนเงินผ่านพร้อมเพย์โดยใช้เลขบัตรประชาชนของตนเองที่สมัครพร้อมเพย์แล้ว หรือโอนเข้า<br>บัญชีธนาคารกรุงไทยของตนเอง                                                                  |
|   |                                                          |                                                                                                    |
|   |                                                          |                                                                                                    |

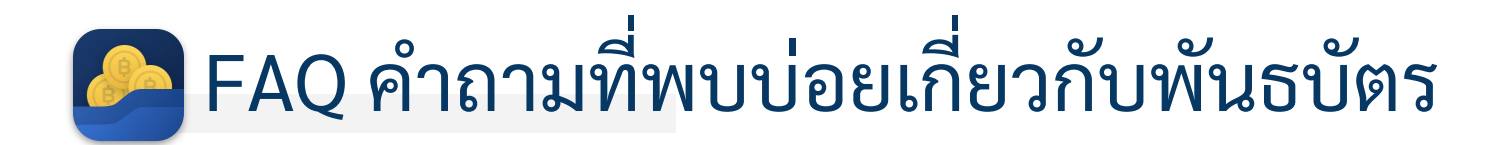

| #  | คำถาม                                                                        | คำตอบ                                                                                               |
|----|------------------------------------------------------------------------------|----------------------------------------------------------------------------------------------------|
| 1  | พันธบัตรหน่วยละ 1 บาท คืออะไร                                                | พันธบัตรออมทรัพย์ของกระทรวงการคลัง ที่กำหนดให้ราคาต่อหน่วยแค่หน่วยละ 1 บาท                          |
| 2  | สามารถซื้อพันธบัตรหน่วยละ 1 บาท ผ่านช่องทางอื่น เช่น<br>สาขาธนาคารได้หรือไม่ | พันธบัตรหน่วยละ 1 บาท เปิดขายผ่านวอลเล็ต สบม. บนแอปฯ เป๋าตั้งเท่านั้น                               |
| 3  | สามารถดูรายละเอียดพันธบัตรหน่วยละ 1 บาท ได้จากที่ไหน                         | สามารถดูรายละเอียดพันธบัตรที่จำหน่ายผ่านวอลเล็ต สบม. ได้ทันที                                       |
| 4  | ซื้อพันธบัตรหน่วยละ 1 บาท แล้วได้หลักฐานยืนยันอะไรบ้าง                       | จะมีสลิปการทำรายการที่ save ลงในโทรศัพท์และสามารถดูได้ในประวัติการทำรายการในวอลเล็ต สบ<br>ม. ได้เลย |
| 5  | การจ่ายดอกเบี้ย จ่ายแบบไหน                                                   | จ่ายดอกเบี้ยทุกๆ 6 เดือน โดยจะจ่ายเข้าวอลเล็ต สบม. ของลูกค้าเลย                                     |
| 6  | สามารถโอนให้กับบุคคลอื่นได้หรือไม่                                           | จะสามารถโอนให้กับบุคคลอื่นได้หลังจากครบ 6 เดือน ผ่านวอลเล็ต สบม.                                    |
| 7  | สามารถออกเป็นใบพันธบัตรได้หรือไม่                                            | ไม่สามารถออกเป็นใบพันธบัตรได้                                                                       |
| 8  | สามารถเอาไปค้ำประกันมิเตอร์ไฟฟ้า หรืออื่นๆได้หรือไม่                         | จะสามารถติดต่อสาขาธนาคารกรุงไทยเพื่อออกเอกสารและนำไปยื่นค้ำประกันได้ในอนาคต                         |
| 9  | สามารถขายคืนก่อนครบกำหนดได้หรือไม่                                           | จะสามารถขายในตลาดรองผ่านวอลเล็ต สบม.ได้หลังจากครบ 6 เดือน                                           |
| 10 | ใบกำกับภาษีหัก ณ ที่จ่าย จะได้รับอย่างไร                                     | นายทะเบียนจะจัดส่งทางไปรษณีย์และจะสามารถดาวน์โหลดเอกสารได้จากวอลเล็ต สบม. ในอนาคต                   |
| 11 | เมื่อครบกำหนดจะได้รับคืนเงินต้นอย่างไร                                       | จ่ายเงินต้นทั้งจำนวนเข้าวอลเล็ต สบม. ในวันที่ครบกำหนด                                               |
| 12 | มีสมุดพันธบัตรให้หรือไม่                                                     | รายการซื้อหรือธุรกรรมหลังการขายจะ <u>ไม่ได้</u> นำไปรวมในสมุดพันธบัตร (Bond Book)                   |

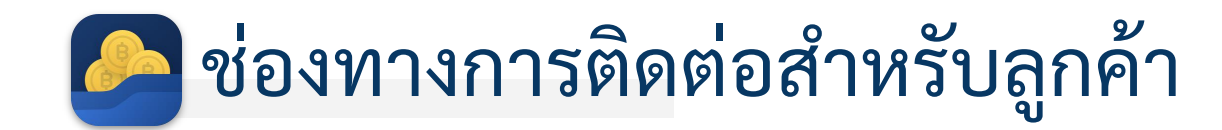

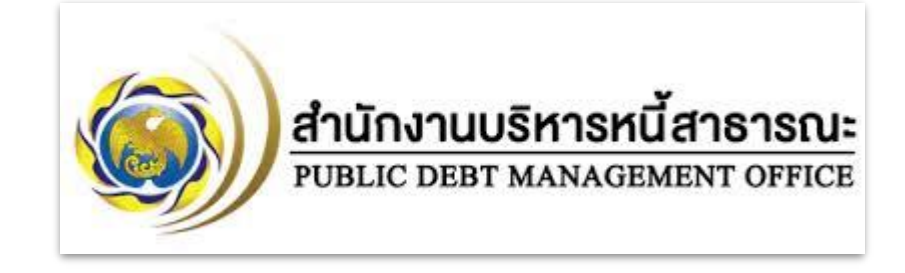

สอบถามข้อมูลและเงื่อนไขการออกพันธบัตรออมทรัพย์

สำนักงานบริหารหนี้สาธารณะ โทร. 02 265 8050, 02 271 7999

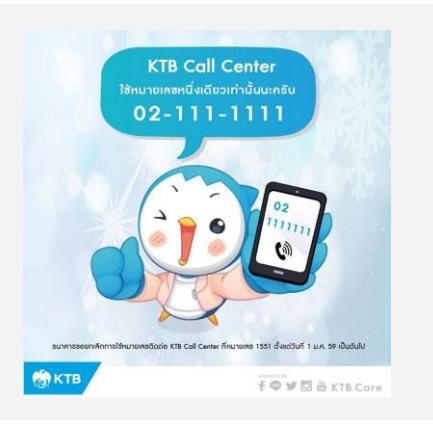

สอบถามเกี่ยวกับการใช้งานวอลเล็ต สบม. บนแอปฯ เป๋าตัง

Krungthai Contact Center โทร. 02-111-1111

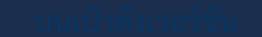

# THANK YOU